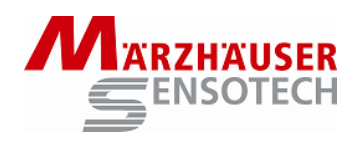

Das Programm *GetPos.exe* auf der beigelegten CD ermöglicht es, SCD-Positionsdaten auf den PC zu übertragen<sup>1</sup> und zur weiteren Bearbeitung unter Windows wahlweise in einer ASCII-Text oder Excel-kompatiblen Datei abzulegen. Der Anschluss des SCD erfolgt über USB oder eine serielle RS232C Schnittstelle des PC. In beiden Fällen erfolgt der Zugriff über einen COM Port (COM1...COM8).

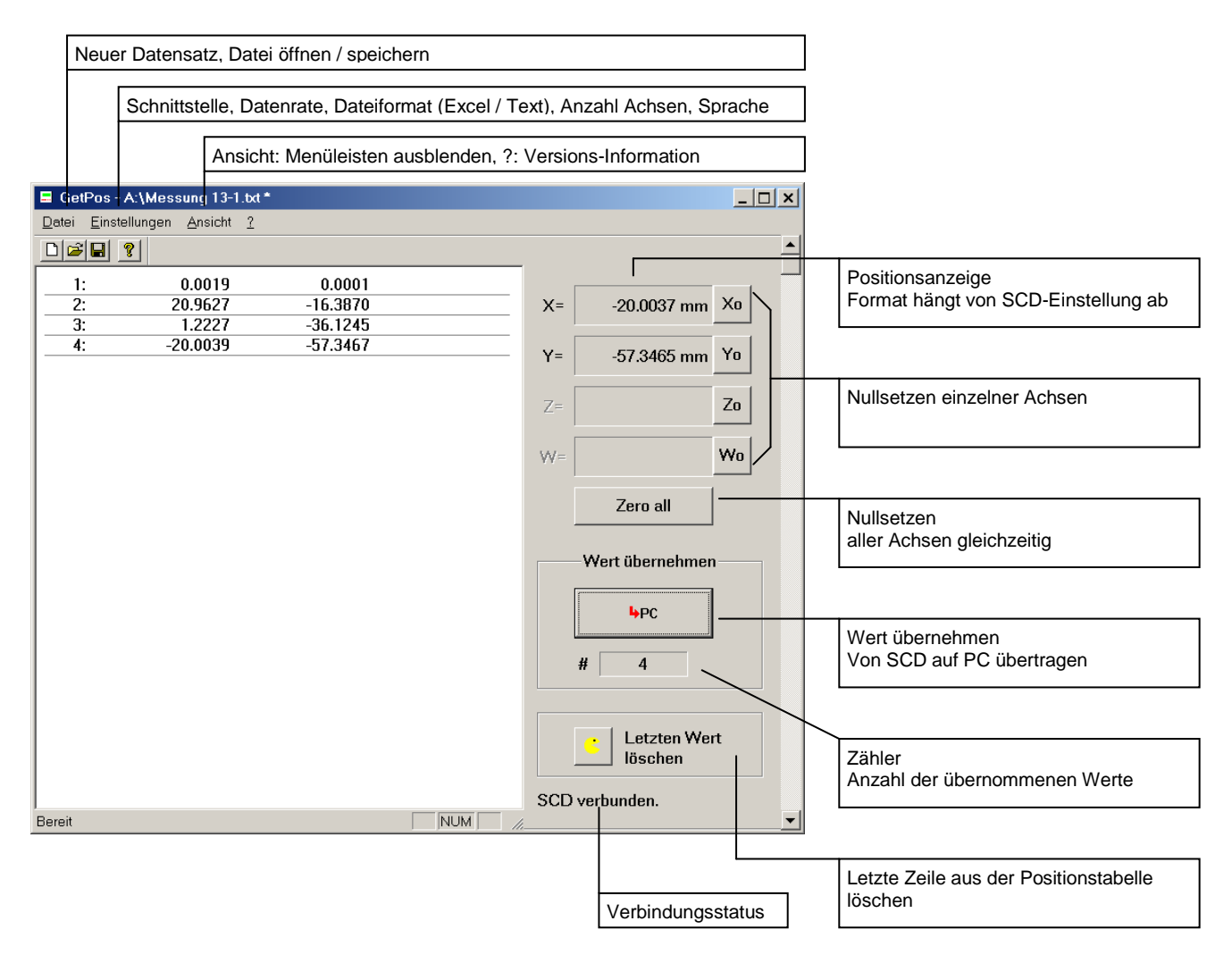

Abb.1 Programmoberfläche

<sup>&</sup>lt;sup>1</sup> Positionsdaten können durch Betätigen der OK-Taste [v] am SCD, des optionalen Fußschalters, des Wert übernehmen Buttons oder der ENTER Taste auf der PC-Tastatur übernommen werden.

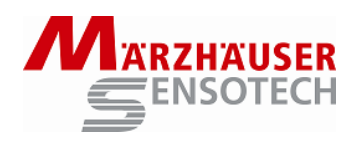

## Tab. 1 Menüfunktionen

| Menü          |                      | Bedeutung                                                                                                    |
|---------------|----------------------|----------------------------------------------------------------------------------------------------|
| Datei         | Neu                  | Anlegen einer neuen Positionstabelle (wird automatisch bei Aufruf des Programmes ausgeführt)                                                              |
|               | Öffnen               | Öffnet eine bestehende Positionstabelle zum Anhängen<br>weiterer Werte oder zur Formatumwandlung (Punkt,<br>Komma oder Excel-Format, siehe Einstellungen) |
|               | Speichern<br>(unter) | Speichern der Positionstabelle:<br>Das Dateiformat muß in den Einstellungen gewählt<br>werden                                                             |
|               | Letzte Datei         | Öffnen der zuletzt bearbeiteten Positionstabelle                                                                                                    |
| Einstellungen | Schnittstelle        | Auswahl der PC-Schnittstelle, an die das SCD angeschlossen ist                                                                                            |
|               | Baudrate             | Angabe der am SCD eingestellten Baudrate<br>(1.200 – 38.400)                                                                                              |
|               | Dateiformat          | Daten werden als:                                                                                                    |
|               |                      | – ASCII-Text (Dezimalpunkt)<br>– ASCII-Text (Komma)<br>– Excel-kompatible (.csv)                                                                          |
|               |                      | Datei gespeichert                                                                                                    |
|               | Achsen               | Anzahl der am SCD eingestellten Achsen                                                                                                    |
|               |                      | <u>Achtung</u> : werden hier mehr Achsen eingestellt als am<br>SCD vorhanden, so kann es zu Fehlern bei der<br>Datenübertragung kommen!                   |
|               | Sprache              | Wahlweise deutsch oder englisch                                                                                                    |

## Tab. 2Tastaturbelegung PC

| Taste         | Bedeutung                                        |
|---------------|--------------------------------------------------|
| X             | Setzt die X-Achse des SCD auf Null               |
| Y             | Setzt die Y-Achse des SCD auf Null               |
| Z             | Setzt die Z-Achse des SCD auf Null               |
| W             | Setzt die W-Achse des SCD auf Null               |
| 0             | Setzt alle Achsen auf Null                       |
| ENTER         | Übernimmt Positionswert vom SCD                  |
| Strg + Zurück | Löscht den letzten Positionswert aus der Tabelle |